## Software

- Operating Systems
  - Windows 10
  - Windows 8.x
  - Windows 7

Note: Support from Microsoft for Windows 7 ended in Jan 2020.

- Web Browsers
  - Internet Explorer Version latest version
  - Mozilla Firefox Version latest version
  - Google Chrome Version latest version
- Citrix Receiver download and install via the links
  - Click here for <u>Windows</u>
  - Click here for <u>MACs</u>
- Verify that your Anti-Virus software is <u>up to date</u>, and you have recently scanned your system.
  - If you do not have Anti-Virus software installed on your computer, you can use one of these <u>free</u> third-party options:
    - AVG
    - Avira
- Full Security suggestions are:
  - Norton Security
  - BitDefender Internet Security
  - Trend Micro Titanium
- Verify that your Anti-Malware software is <u>up to</u> <u>date</u>, and you have recently scanned your system.
  - If you do not have Anti-Malware software, you can use a free third party option:
    - Malwarebytes

Links to software mentioned on this page are provided on next page.

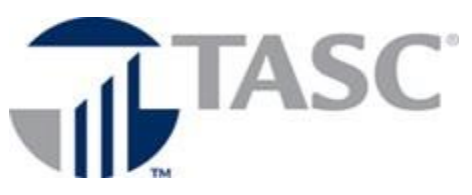

Remote Requirements

## Hardware

Note: We do not recommend Netbooks or Tablets.

- Minimum of 1.5 gigahertz (GHz) 32-bit (x86) or 64-bit (x64) processor
- Minimum of 2 gigabyte (gb) of system memory
- VGA or SVGA video adapter with color monitors
- No more than two monitors. Both monitors need to be set to the same resolution.
- Windows Compatible sound card
- Network Interface Card
- Internet Access (minimums)

• 1 mbps up  $\setminus$  10 mbps down Note: We do not support cell phone connections (3G or 4G) or satellite internet due to speed issues.

- Verify your bandwidth.
  - Most service providers will sell you speeds "up to" a set level. This does not guarantee that you will ever receive that speed; it just means that at its best, you <u>might</u> get that set speed.
    - Check your speed with an Internet Speed Test – see next page for some examples

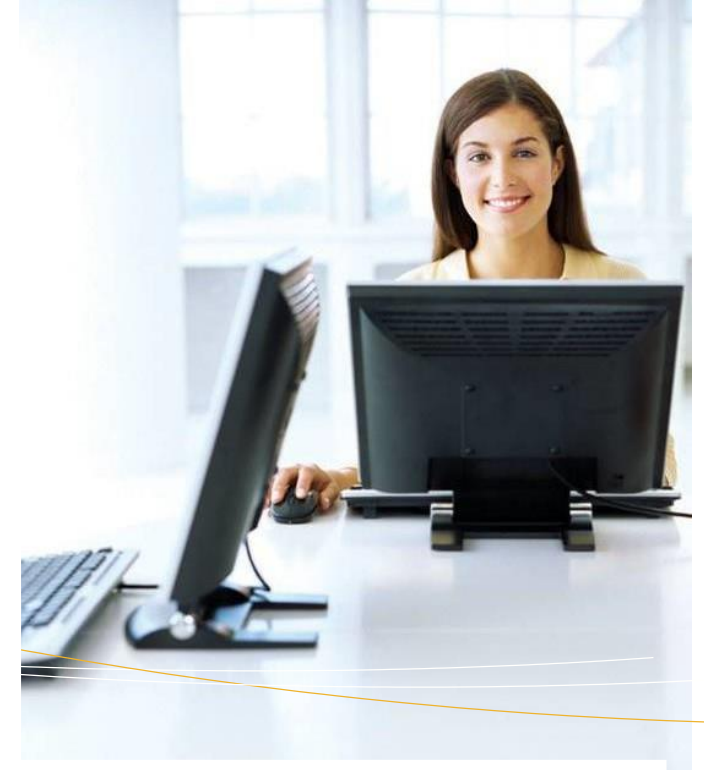

## Other

- Verify you have a firewall installed and activated.
- You can use the built in firewall in Windows, or you can use a third party option
  - Full Security suggestions are listed under software
  - See links on next page for Windows Firewall setup

Microsoft Skype for Business must be installed locally on your PC.

- In your browser, go to Office.com
- Sign in with username@tasconline.com.
- Select Install Office and then Other install options
- Select Apps & Devices
- Under Skype for Business, select version 32bit
- Select Install Skype

It will take a few minutes to download and install Skype for Business. When you run Skype, you will need to sign in with username@tasconline.com.

## Links to programs listed:

| Citrix receiver - Windows:     | $\underline{https://www.citrix.com/downloads/workspace-app/windows/workspace-app-for-windows-latest.html}$ |
|--------------------------------|----------------------------------------------------------------------------------------------------|
| Citrix receiver - MACs:        | https://www.citrix.com/downloads/workspace-app/windows/workspace-app-for-windows-latest.html               |
| Norton Security:               | http://us.norton.com/norton-security-antivirus                                                             |
| Malwarebytes:                  | http://www.malwarebytes.org/products/malwarebytes_free                                                     |
| AVG:                           | http://free.avg.com                                                                                        |
| Avira:                         | http://www.avira.com/en/avira-free-antivirus                                                               |
| BitDefender Internet Security: | http://www.bitdefender.com/solutions/internet-security.html                                                |
| Trend Micro Titanium:          | http://www.trendmicro.com/us/home/products/titanium                                                        |
| Windows Vista Firewall Setup:  | http://windows.microsoft.com/en-US/windows-vista/Turn-Windows-Firewall-on-or-off                           |
| Windows 7 Firewall Setup:      | http://windows.microsoft.com/en-US/windows7/Turn-Windows-Firewall-on-or-off_                               |
| Windows 8.x Firewall Setup:    | http://windows.microsoft.com/en-us/windows-8/windows-firewall-from-start-to-finish_                        |
| Windows 10 Firewall Setup:     | http://windows.microsoft.com/en-us/windows-10/Turn-Windows-Firewall-on-or-off                              |
| Internet Speed Test sites:     | http://www.speedtest.net/                                                                                  |